## INSTRUCTIONS FOR UPGRADING A LEGACY PACER ACCOUNT

You have an individual PACER account and it must be upgraded for Central Sign-On in a NextGen CM/ECF court. Accounts created prior to August 11, 2014 must be upgraded.

- 1. Go to <u>www.pacer.gov</u>.
- 2. Select Manage My Account.

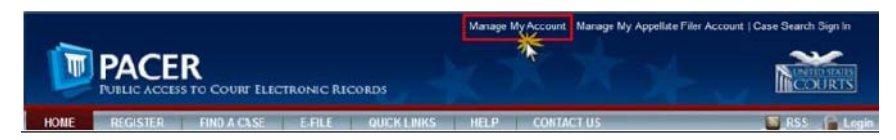

- 3. Login with your current PACER Username and Password.
- 4. If Account Type is Legacy, select Upgrade.

| HOME REGISTER FINE         | A CASE E-FILE QUICK LINKS                                                              | HELP CONTACT US SRS                                          |
|----------------------------|----------------------------------------------------------------------------------------|--------------------------------------------------------------|
| PACER Links                | MANAGE MY ACCOUNT                                                                      |                                                              |
| Court Links                | Welcome, John Public                                                                   | Logout                                                       |
| Search PACER Case Locator  | Account Number 7001101                                                                 | Important News                                               |
| Announcements              | Username tr1101                                                                        |                                                              |
| Frequently Asked Questions | Case Search Status Active                                                              |                                                              |
| Resources                  | Account Type Legacy PACER                                                              | Account (Upgrade)                                            |
| Manage My Account          |                                                                                        |                                                              |
|                            | Settings Maintenance Payments Chance Username Chance Password Set Security Information | Usage<br>Update PACER Billing Email<br>Set PACER Preferences |

- 5. Update/enter all required information in each field.
- 6. In the Person tab, select Attorney as your user type if you are an attorney. If you are a pro-se party, select Plaintiff, Defendant.

| User Type *             | Select User Type                          |  |  |
|-------------------------|-------------------------------------------|--|--|
|                         |                                           |  |  |
|                         | FEDERAL GOVERNMENT                        |  |  |
| Check here if this acco | FEDERAL JUDICIARY 1ey Panel               |  |  |
|                         | STATE OR LOCAL GOVERNMENT                 |  |  |
|                         | **************************************    |  |  |
| User Verification *     | INDIVIDUAL                                |  |  |
|                         | STUDENT                                   |  |  |
|                         | PLAINTIFF, DEFENDANT, OR DEBTOR IN A CASE |  |  |
|                         | ATTORNEY                                  |  |  |
|                         |                                           |  |  |

- 7. Create a NEW username and password at the Security screen. Click Submit.
- 8. Your PACER account is upgraded.